# عنم ماظن لمع ريس ءاطخأ فاشكتسأ نمآلا لوصولا ريفشت كفو (IPS) للستلا امحالصإو

# تايوتحملا

قمدق مل ا قمد قرابا نم آل ا لرص ول ا قي نب قزيم ل ا عل ع قماع قرظن قزيم ل ا عل ع قماع قرظن نم آل ا لرص ول ا يف IPS و ريف ش ت ل ا فف قل ص ل ا ت اذ ت ادادعا ل ا IPS يفن لك الحالي التاذي معناوق ل ا يف ش ت ك ف مدع معناوق ل ا يف ش ت ك ف مدع معناوق ل ا يف ش ت ك ف مدع معناوق ل ا يف ش ت ك ف مدع معناوق ل ا يف ش ت ك ف محي ا يف ش ت ك ف محي ا يف ش ت ك ف ي ك مي ا يف ش ت ل ا عاغ ل ا يف ش ت ل ا عاغ ل ا يف ت ك مي ت ا عاغ ل

# ەمدقملا

تادادعإلا صئاصخ زربيو IPS لمع ريسو نمآلا لوصولا ريفشت كف دنتسملا اذه فصي ةمەملا.

## نمآلا لوصولا ةينب

ةينب يقلت Secure Access اهرفوي يتلا ةفلتخملا تامدخلا ىلع ءوضلا هذه Secure Access ةينب يقلت ةكبشلا نيمأتل اهؤاشنإ نكمي يتلا ةفلتخملا لاصتالا بيلاسأو.

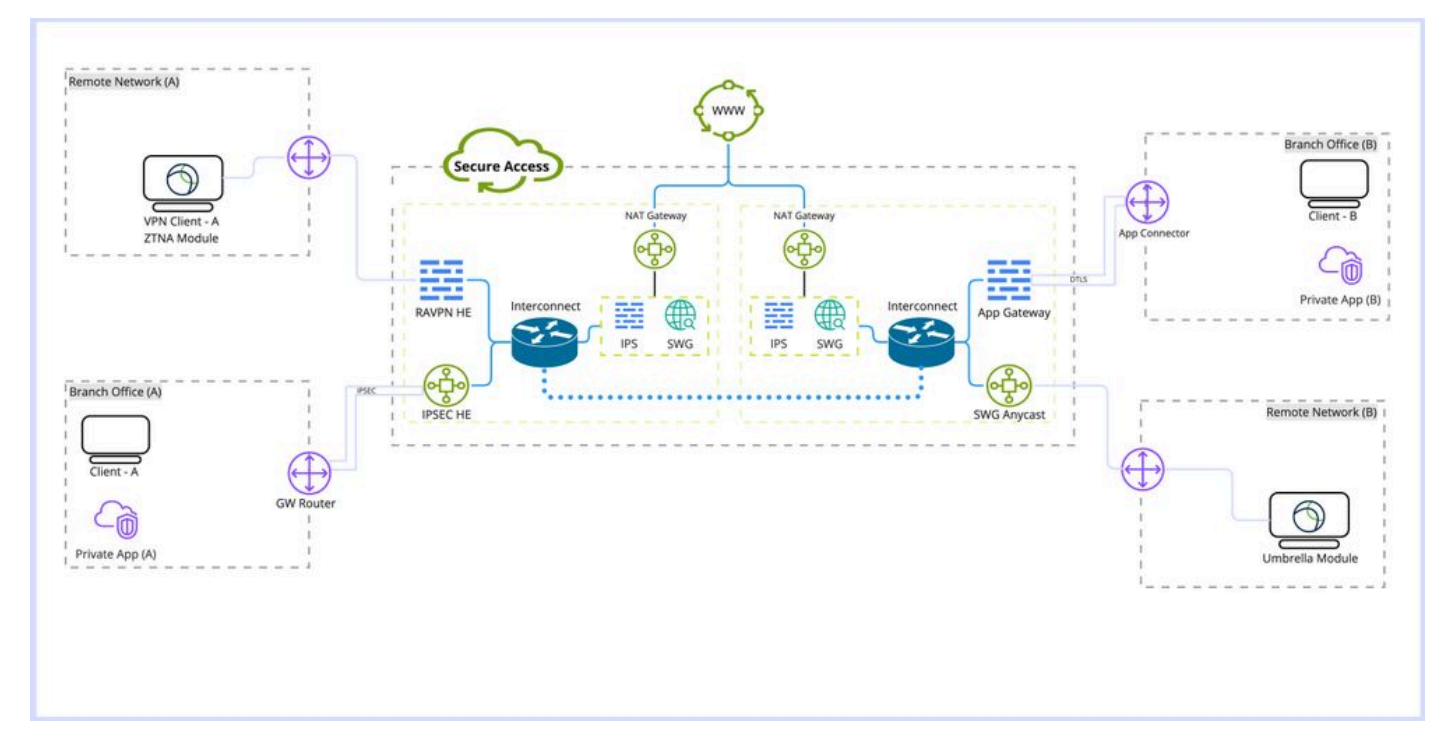

```
نمآلا لوصولا ةينب
```

:ةينبلا ليصافت

ةفولأم نوكت نأ بجي يتلا تاحلطصملا:

ةيرهاظلا ةصاخلا دعب نع لوصولا ةكبش سأر ةياهن :RAVPN HE

(IPSec HE: ديعبلا قفنلا تنرتنإ لوكوتورب نامأ سأر ةياهن (IPSec HE

Zero Trust Network Access Module ةيطمنلا ةدحولا : ZTNA قيطمنلا قدحول

ةنمآلا بيولا ةباوب :SWG

سدحلا عنم ماظن :IPS

ةكبشلا ناونع ةمجرت ةرابع :NAT ةرابع

ةنمآلا بيولا ةباوبل AnyCast لخدم ةطقن :SWG AnyCast

:رشنلا عاونأ

- دعب نع لوصولل VPN ةكبش .1
- دعب نع لوصولا قفن .2
- Umbrella لاوجتالا ةدحو
- قيبطتالا ةباوب/قيبطتالا لصوم .4
- (ZTNA) رفص ةقثلا جذومن .5

# ةزيملا ىلع ةماع ةرظن

عنم ماظن"و "بيولا ريفشت كف ماظن" نم لك ذيفنت ةيناكمإ "نمآلا لوصولا" رفوي ليصافتلا نم ديزم ريفوتو اهفينصتو تاقيبطتلا فاشتكا نيسحتل (IPS) "للستلا اهب ةصاخلا تاقيبطتلا ةئفو تافلملا ءامسأو URL تاراسم كلذيف امب .رورملا ةكرح لوح. قراضلا جماربلاو دحاو موي يوس قرغتست ال يتلا تامجهلا عنم يلع ةدعاسملاو.

لقن لوكوتورب رورم ةكرح ريفشت كف ىلإ ةراشإلا متي ةلاقملا هذه يف :ريفشتلا كف ةكرح ريفشت كف كلذكو .(SWG) ةنمآلا بيولا ةرابع ةدحو لالخ نم (HTTPS) يبعشتلا صنلا ميتفتل تانايبلا رورم IPS.

ةكرح ريفشت كف بلطتي يذلا ةيامحلا رادج ىوتسم ىلع ماحتقالاا عنمو فاشتكا ماظن :IPS ةلماكلا فئاظولا ذيفنتل رورملا.

(DLP) تانايبلا نادقف عنم لثم ةددعتملا نمآلا لوصولا تازيمل ايرورض ريفشتلا كف دعي تافلملا عون رظحو تافلملا ليلحتو تافلملا صحفو (RBI) ديعبلا ضرعتسملا لزعو.

# نمآلا لوصولا يف IPS و ريفشتلا كفب ةلصلا تاذ تادادعإلا

لوصولا" يف IPS و ريفشتلا كفب ةلصلا تاذ ةحاتملا تادادعإلا ىلع ةعيرس ةماع ةرظن هذه انمآلا.

## IPS ريڧشت كڧ

جەنلا ةفاكل ەنيكمت وأ IPS كرحم ليطعتل ەمادختسإ متي IPS ل يمومع دادعإ اذه.

صئاصخلا:

- (بيولاريفشت كف) ةنمآلا بيولا ةباوب ريفشت كف ىلع رايخلا اذه رثوي ال
- نم ةيلوألاا ةلحرملا صحفل ةدودحم فئاظو عم جهن لكل هنيكمتو IPS ليطعت رفوتي بلطلل يساسألا صنلا صحف نود طقف ةحفاصملا.

تادادعإ) Global Settings و Secure -> Access Policy -> Rule Default و Global Settings (اقماع الدوع) -> Decrypation J IPS

#### Decryption

Traffic must be decrypted for effective security control, but you can temporarily disable it for troubleshooting purposes. Help 🖸

This setting affects the following functionality:

- For internet traffic: Inspection for intrusion prevention (IPS); all traffic to internet applications and application protocols
- For private traffic: Inspection for intrusion prevention, file inspection, file type blocking

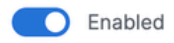

## جەن لكل IPS تادادعإ

.ةسايسلا دعاوق لكل ەنيكمتو IPS ليطعتب رايخلا اذە حمسي

صئاصخلا:

- .جەن لكل ەليطعت وأ IPS نيكمت يف رايخلاا اذە مكحتي •
- ريفشتلا كف رايخ ليطعت مت اذإ ،IPS تادادعإل ريفشتلا كف ىلع رايخلا اذه دمتعي نم طقف ةيلوألا ةلحرملا صحفب كولسلا موقي نأ يف ببستي هنإف ،IPS ل ماعلا بلطلا نتم صحف نود ةحفاصملا.
- (بيولا ريفشت كف) SWG ىلع رايخلا اذه رثؤي ال

<- نامألا نيوكت <- ةسايسلا ريرحت<- لوصولا ةسايس <- ةنمآ <- تامولعملا ةحول :نيوكتلا (IPS) للستلا عنم

| 2 | Configure Security<br>Configure security requirements that must be met before traffic is allowed. Help [3]                                                                                                    |         |
|---|----------------------------------------------------------------------------------------------------|---------|
|   | Intrusion Prevention (IPS) Rule Defaults Traffic will be decrypted and inspected based on the selected IPS profile. Transactions involving destinations on the Do Not Decrypt List 🗗 will not be decrypted. Help 🕃 | Enabled |
|   | Profile: Balanced Security and Connectivity   Intrusion System Mode: prevention   Signatures: 🚫 9402 Block 🛈 488 Log Only 🚫 40928 Ignore                                                                           | ~       |
|   |                                                                                                    |         |

## مئاوقلا ريفشت كف مدع

نيوانع وأ زواجتلا تالاجم ىلإ نامألا فيرعت فلمب اهطبر نكمي يتلا ةهجولا مئاوق نم ةعومجم اهريفشت كف متي نأ نم IP.

صئاصخلا:

- بيو ريفشت كفل ةصصخملا تالاجملا زواجتب حامسلا
- مت يذلا ماظنلا ءانثتساب IPS سيلو بيولا ريفشت كف ىلع طقف ةمئاقلا هذه رثؤت ةمئاقلا ريفشت كفب موقت الو هريفوت
- كفو IPS نم الك زواجتت يتلا (ةرفوتملا ماظنلا ريفشت كف مدع ةمئاق) ىلع يوتحي بيولا ريفشت
- ةسايسلاب اهقافرال نيمأتلا تافيصوت عم رايخلا اذه جمد بجي •
- فيصوت يف ريفشتلا كف نيكمت ةلاح يف طقف ةمئاقلا هذه مادختساٍ نكمي نيمأتلا

#### مئاوقلا ريفشت كف مدع <- ةنمآ <- تامولعملا ةحول :نيوكتلا

| Do Not Decrypt Lists                                                                                                    |                                             |                 |              |                   |                               |   |  |  |
|----------------------------------------------------------------------------------------------------|---------------------------------------------|-----------------|--------------|-------------------|-------------------------------|---|--|--|
| In order to comply with confidentiality regulations in some locations, certain traffic should not be decrypted.                                                               |                                             |                 |              |                   |                               |   |  |  |
| Specify destinations to exempt from decryption. Traffic to these encrypted destinations will not be inspected, and policy will be applied based solely on domain name. Hetp 🖸 |                                             |                 |              |                   |                               |   |  |  |
| Q. Search By List Name                                                                                                    | ]                                           |                 |              |                   |                               |   |  |  |
| Custom List 1                                                                                                    | Applied To<br>1 Web Profiles                | Categories<br>O | Domains<br>0 | Applications<br>1 | Last Modified<br>Oct 23, 2024 | ~ |  |  |
| Custom List 2                                                                                                    | Applied To<br>1 Web Profiles                | Categories<br>O | Domains<br>1 | Applications<br>0 | Last Modified<br>Oct 23, 2024 | ~ |  |  |
| System Provided Do Not Decrypt List                                                                                                    | Applied To<br>2 Web Profiles , IPS Profiles | Categories<br>0 | Domains<br>1 |                   | Last Modified<br>Sep 20, 2024 | ~ |  |  |

ةمئاقلا ريفشت كف متي ال رفوتملا ماظنلا

و ريفشتلا كف نم لك ىلع قيبطتلل ةيفاضإ ةزيم عم ،ريفشتلا كف مدع مئاوق نم ءزج انمآلا لوصولا يف IPS.

صئاصخلا:

- · كفو IPS نم لك ىلع رثؤت يتلا ةديحولا ةصصخملا "ريفشتلا كف مدع" ةمئاق يه هذه بيولا ريفشت
- جەن لكل ةمئاقلا ەذە صيصختل رايخ دجوي ال

موقت ال رفوتملا ماظنلا <- مئاوقلا ريفشت كف مدع <- ةنمآ <- تامولعملا ةحول :نيوكتلا ةمئاقلا ريفشت كفب

| Sustem Brouided Do Not Descent List | Applied To                    | Categories | Domains | Last Modified |   |
|-------------------------------------|-------------------------------|------------|---------|---------------|---|
| System Provided Do Not Decrypt List | 2 Web Profiles , IPS Profiles | 0          | 1       | Sep 20, 2024  | ~ |

نيمأتلا فيصوت تادادعإ

يذلا بيولا ريفشت كف ليطعت وأ نيكمت ديدحت كنكمي نيمأتلا فيصوت تادادعإ يف ديدحتل رايخلا كيدلف ،ريفشتلا كف نيكمت مت اذإ .تنرتنإ جەنب دعب اميف ەطبر نكمي اەنيوكت مت يتلا ريفشتلا كف مدع مئاوق ىدحإ.

صئاصخلا:

- ريفشت كف مدعو بيولا ريفشت كف كلذ يف امب نامألا تازيم نم ديدعلا يف مكحتلا مئاوقلا
- يف IPS ريفشت كفو بيولا ريفشت كف نم لك ىلع رفوملا قفرملا ماظنلا رثۇي نامألا فيرعت فلم ةمئاق

نامألا فيرعت تافلم <- ةنمآ <- تامولعملا ةحول :نيوكتلا

| Security Profiles<br>Security profiles are sets of security settings that you can use in internet and private access rules. Help C |            |          |            |           |                             |                        |               |  |
|----------------------------------------------------------------------------------------------------|------------|----------|------------|-----------|-----------------------------|------------------------|---------------|--|
| custom profile                                                                                                    | Applied To | Access   | Decryption | SAML Auth | Security and Acceptable Use | End-User Notifications | Last Modified |  |
|                                                                                                    | O Rules    | Internet | Enabled    | Disabled  | 2 Control Types Selected    | System-provided        | Oct 23, 2024  |  |

IPS تافيصوت

ا فيصوتل اقبسم ةفرعم ةيساسأ نيمأت تادادعإ ةعبرأ IPS تافيصوت تادادعإ نمضتت IPS. لجأ نم صصخملا IPS فيرعت فلم ءاشنإل رايخلا كيدل .جەنلا تادادعإ لكل ەدىدحت نكمي ام ةنورم وأ ةمارص رثكأ تادادعإ.

صئاصخلا:

- IPS ل اقبسم ةددحم نامأ تايوتسمل تافيصوت ةعبرأ ىلع يوتحي •
- صصخملا IPS فيرعت فلم ءاشنإ نكمي •

### IPS تافيصوت <- ةنمآ <- تامولعملا ةحول :نيوكتلا

| IPS P                                                                                                    | IPS Profiles                                                                                      |            |                                 |               |              |                         |        |  |  |  |
|----------------------------------------------------------------------------------------------------|---------------------------------------------------------------------------------------------------|------------|---------------------------------|---------------|--------------|-------------------------|--------|--|--|--|
| Create and manage groups of known threats and define profiles to specify how the threats in each group should be handled. Profiles let you quickly specify a collection of settings when creating policies. Help C |                                                                                                   |            |                                 |               |              |                         |        |  |  |  |
| Q Se                                                                                                    | arch by profile name                                                                              |            |                                 |               |              |                         |        |  |  |  |
| 4 Sy<br>These                                                                                                    | 4 System Defined<br>These profiles cannot be modified, but you can create custom profiles, below. |            |                                 |               |              |                         |        |  |  |  |
| N                                                                                                    | Name Intrusion System Signatures Last Signature Update<br>Mode                                    |            |                                 |               |              |                         |        |  |  |  |
| с                                                                                                    | onnectivity Over Security                                                                         | Prevention | 472 Block                       | 112 Log Only  | 50234 Ignore | Oct 21, 2024 - 03:04 pm | $\sim$ |  |  |  |
| B                                                                                                    | alanced Security and Connectivity<br>efault IPS Profile                                           | Prevention | 9402 Block                      | 488 Log Only  | 40928 Ignore | Oct 21, 2024 - 03:04 pm | ~      |  |  |  |
| S                                                                                                    | ecurity Over Connectivity                                                                         | Prevention | 22106 Block                     | 760 Log Only  | 27952 Ignore | Oct 21, 2024 - 03:04 pm | ~      |  |  |  |
| м                                                                                                    | laximum Detection                                                                                 | Prevention | <ul> <li>39777 Block</li> </ul> | 1366 Log Only | 9675 Ignore  | Oct 21, 2024 - 03:04 pm | ~      |  |  |  |

# نمآلا لوصولا يف HTTPS تانايب رورم ةكرح قفدت

.لاصتالا ةقيرط ىلإ ادانتسا ةفلتخم رورم ةكرح تاراسم ىلع Secure Access يوتحي

تانوكملا يف (Zero Trust Access (ZTNA و Remote Access VPN (RAVPN) تم لك كراشتي اەسڧن.

.فلتخم رورم ةكرح راسم ىلع (Umbrella Module ةيطمنلا ةدحولا) لاوجتلا نامأ ةدحو يوتحت

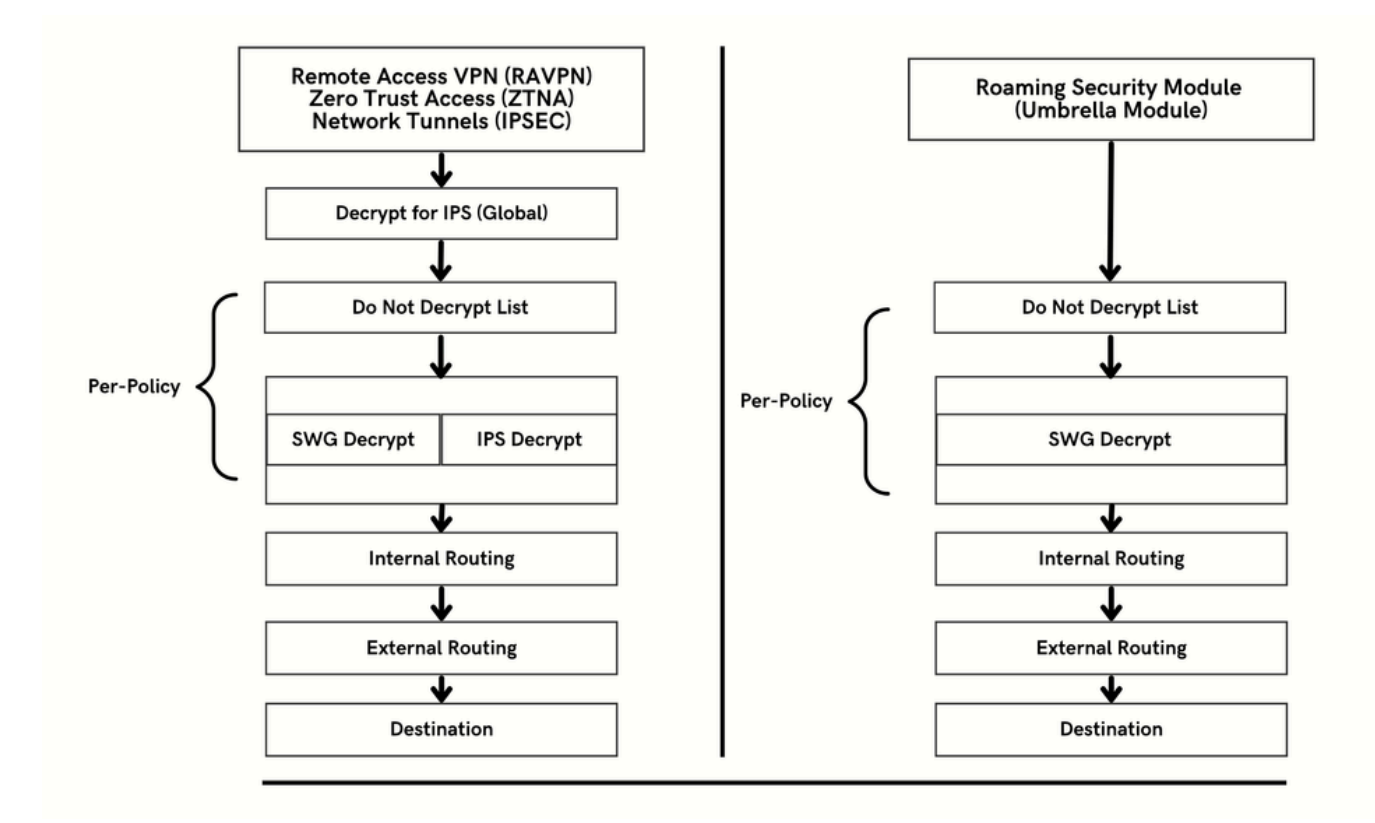

رورملا ةكرح ريفشت كف نكمي ىتم

كفل اهب ةصاخلا ةيسيئرلا جئاتنلاو تاءارجإلا ةلسلس ليصفتلاب مسقلا اذه حرشي ريفشتلا كف مدع وأ ريفشتلا.

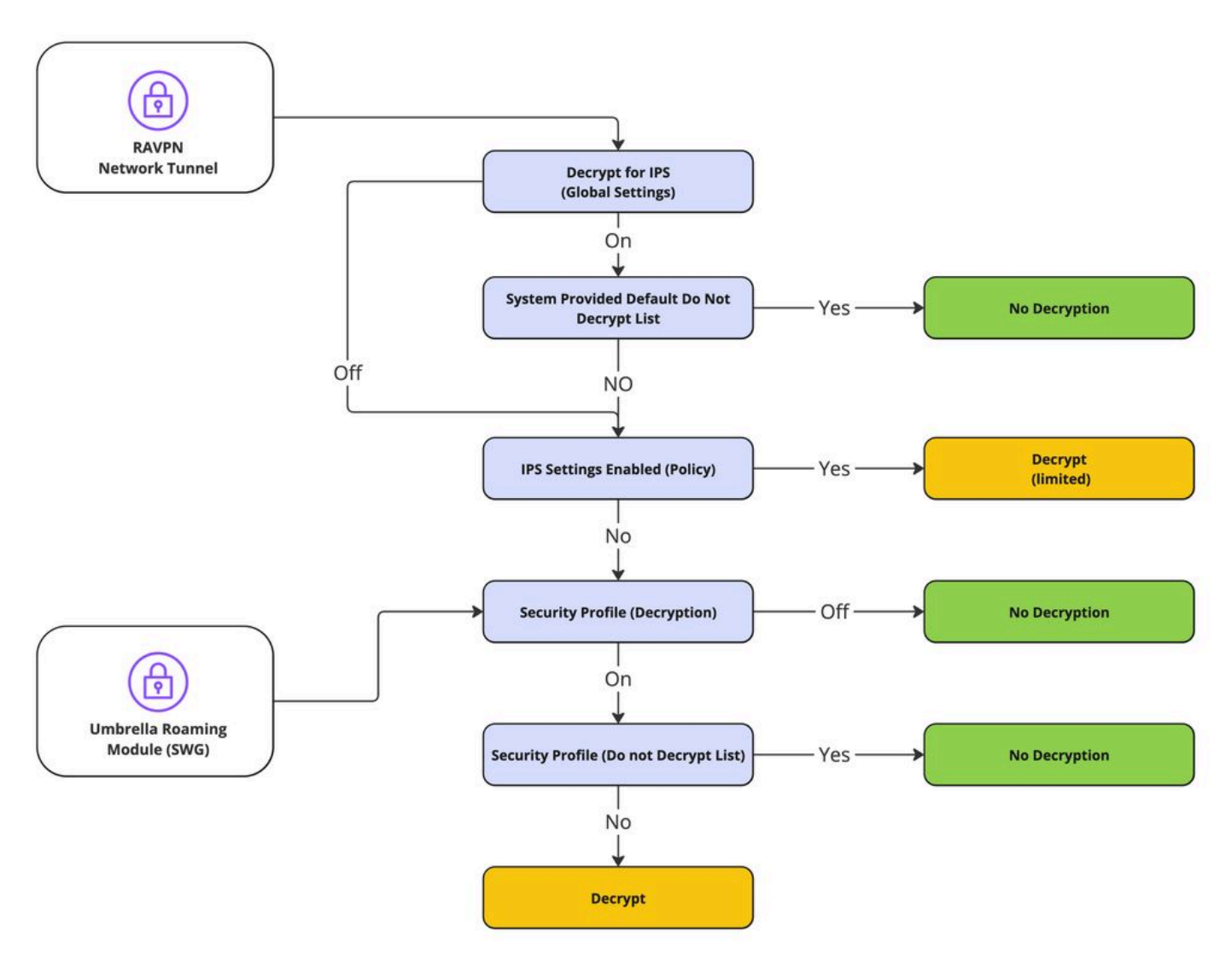

زيمرتلا كف قفدت

## IPS ب ةلصلا تاذ ريراقتلا دادعإو ليجستلاو ريفشتلا ءاغلإ

نم ەيلإ لوصولا نكمي يذلا (ريفشتلا كف) ديدجلا ريراقتلا مسق Secure Access نمضتي ريفشتلا كف ىلإ لوحملا <- طاشنلا نع ثحبلا <- ةشاشلا <- تامولعملا ةحول لالخ.

| olumns All 🔻                         |  |  |  |  |            |
|--------------------------------------|--|--|--|--|------------|
| All                                  |  |  |  |  |            |
| DNS                                  |  |  |  |  |            |
| Web                                  |  |  |  |  |            |
| Firewall                             |  |  |  |  |            |
| IPS                                  |  |  |  |  |            |
| ZTNA Clientless<br>ZTNA Client-based |  |  |  |  |            |
|                                      |  |  |  |  | Decryption |
|                                      |  |  |  |  |            |

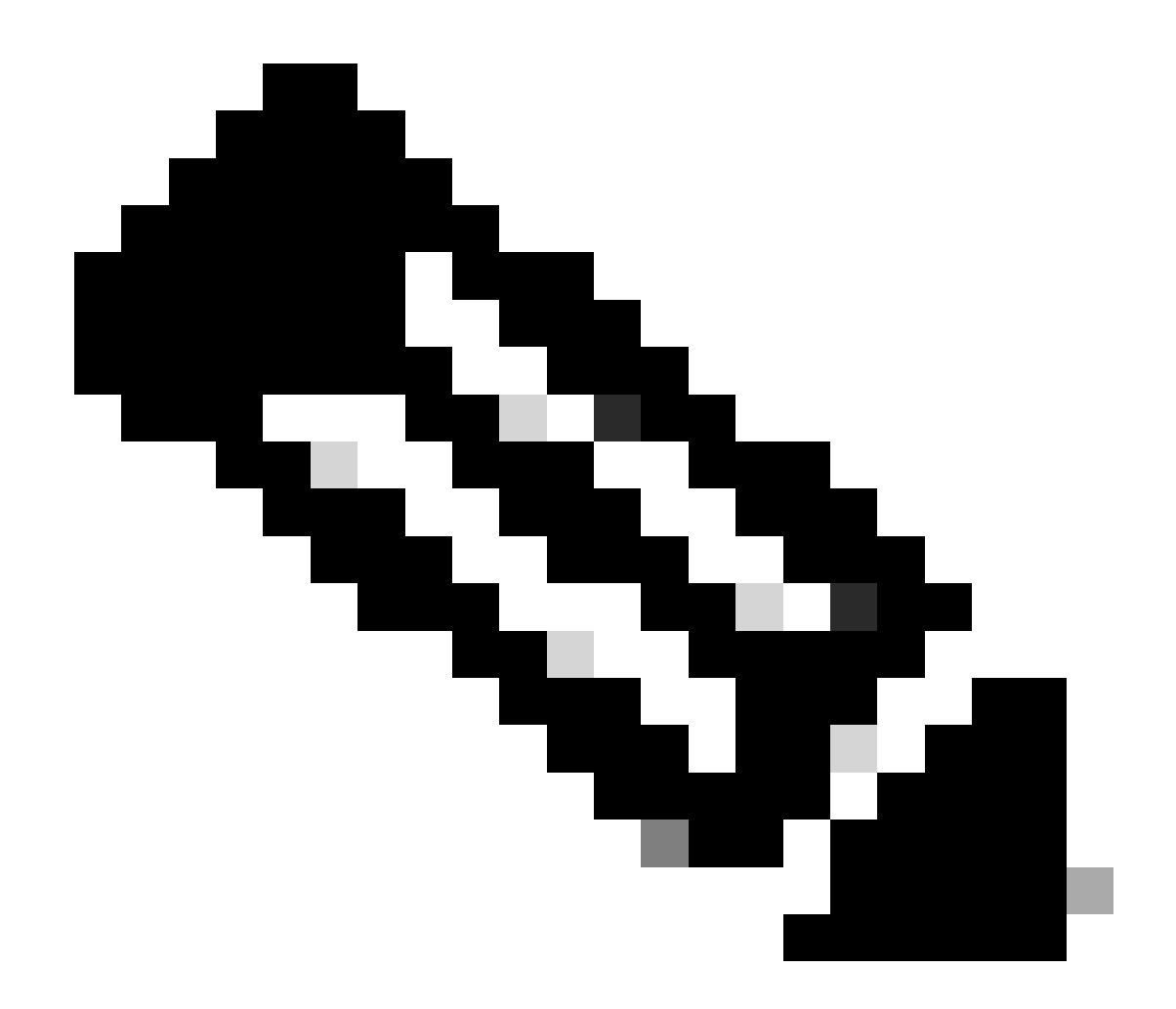

تادادعإلا ىلع دادعإلاا اذه نيكمت نكمي ،ريفشتلاا كف تالجس نيكمتل :ةظحالم ةيمومعلا:

د- تامولعملا ةحول - Secure -> Access Policy -> تامولعملا ةحول ريفشتلا كف ليجست <- (ةماعلا تادادعإلا) Global Settings <- ةماعلا تادادعإلاو.

ريڧشتلا كڧ ليجست تادادعإ:

 Decryption Logging

 Log decrypted traffic. Help C<sup>3</sup>

 Internet Destinations
 Private Res

 Log decrypted traffic to internet destinations.
 Log decrypte

 Enabled
 Enabled

Private Resources
Log decrypted traffic to private resources
Enabled

:ريڧشتلا كڧ أطخل لاثم

| Activity Search                     |             |                     |                                          |                          |                    |                    |                       |      | Schedule Export CSV                                  | LAST 30 DAYS       |
|-------------------------------------|-------------|---------------------|------------------------------------------|--------------------------|--------------------|--------------------|-----------------------|------|------------------------------------------------------|--------------------|
| FILTERS Q. Search by d              | lomain, ide | ntity, or URL       | Advanced                                 | CLEAR                    |                    |                    | Saved Searche         | as 💌 | I Customize Columns                                  | Decryption -       |
| DECRYPTION ACTIONS                  | Decrypt 8   | Error ×             |                                          |                          |                    |                    |                       |      |                                                      | SAVE SEARCH        |
| Q Search filters                    |             | 4,147<br>Total      | Viewing activity from Sep 25<br>11:00 PM | , 2024 12:00 AM to Oct 2 | 8, 2024 Page: 1 👻  | Results pe<br>page | r 50 v 1 -<br>50 v 50 | \$   | Event Details                                        | ×                  |
| Decrypt Inbound                     | Select All  | Source              | Destination IP                           | Protocol Serve           | er Name Indication | Date & T           | ime                   |      | Oct 23, 2024 12:53 AM                                |                    |
| Decrypt Outbound     Do not Decrypt |             | ≓ <u>ftd-static</u> |                                          | TCP/TLS                  |                    | Oct 23,            | 2024 12:53 AM         |      | Identity                                             |                    |
| Decrypt Error                       | •           | ≓ ftd-static        |                                          | TCP/TLS                  |                    | Oct 23,            | 2024 12:52 AM         |      | Destination IP                                       |                    |
|                                     |             | ≓ ftd-static        |                                          | TCP/TLS                  |                    | Oct 23,            | 2024 12:52 AM         |      |                                                      |                    |
|                                     |             | ≓ ftd-static        |                                          | TCP/TLS                  |                    | Oct 23,            | 2024 12:52 AM         |      | Server Name Indication                               |                    |
|                                     |             | ≓ ftd-static        |                                          | TCP/TLS                  |                    | Oct 23,            | 2024 12:52 AM         |      |                                                      |                    |
|                                     |             | ≓ ftd-static        |                                          | TCP/TLS                  |                    | Oct 23,            | 2024 12:52 AM         |      | Decryption                                           |                    |
|                                     |             | ≓ ftd-static        |                                          | TCP/TLS                  |                    | Oct 23,            | 2024 12:52 AM         |      | Oecrypt Error                                        |                    |
|                                     |             | ≓ ftd-static        |                                          | TCP/TLS                  |                    | Oct 23,            | 2024 12:52 AM         |      | Decrypt Action Reason                                |                    |
|                                     |             | ≓ ftd-static        |                                          | TCP/TLS                  |                    | Oct 23,            | 2024 12:52 AM         |      | Outbound                                             |                    |
|                                     |             | ≓ ftd-static        |                                          | TCP/TLS                  |                    | Oct 23,            | 2024 12:52 AM         |      | Decrypt Error                                        |                    |
|                                     |             | ≓ ftd-static        |                                          | TCP/TLS                  |                    | Oct 23,            | 2024 12:52 AM         |      | TLS error:140E0197:SSL<br>routines:SSL_shutdown:shut | down while in init |
|                                     |             | ≓ ftd-static        |                                          | TCP/TLS                  |                    | Oct 23,            | 2024 12:52 AM         |      |                                                      |                    |
|                                     |             | ≓ ftd-static        |                                          | TCP/TLS                  |                    | Oct 23,            | 2024 12:52 AM         |      |                                                      |                    |
|                                     |             | ≓ ftd-static        |                                          | TCP/TLS                  | -                  | Oct 23.            | 2024 12:52 AM         |      |                                                      |                    |

# ةلص تاذ تامولعم

- <u>مدختسم ليل Secure Access</u> <u>تاليزنتلاو ينفلا معدلا</u>

ةمجرتاا مذه لوح

تمجرت Cisco تايان تايانق تال نم قعومجم مادختساب دنتسمل اذه Cisco تمجرت ملاعل العامي عيمج يف نيم دختسمل لمعد يوتحم ميدقت لقيرشبل و امك ققيقد نوكت نل قيل قمجرت لضفاً نأ قظعالم يجرُي .قصاخل امهتغلب Cisco ياخت .فرتحم مجرتم اممدقي يتل القيفارت عال قمجرت اعم ل احل اوه يل إ أم اد عوجرل اب يصوُتو تامجرت الاذة ققد نع اهتي لوئسم Systems الما يا إ أم الا عنه يل الان الانتيام الال الانتيال الانت الما